## MODIFY DESCRIPTION

- 1. Login to the PageUp system at <u>https://mtsuemployees.pageuppeople.com</u> using your FSA credentials.
- 2. Click on the Administration link to be directed to your dashboard.
- 3. Several boxes should appear. Click on the "Manage position descriptions and create ..." link within the Position Description box.
- 4. You will see a listing of positions that you have access to. Click on the "Edit" link for the description that should be modified.
- 5. Review the summary. To begin making edits, scroll down to the Users & Approvals section and click on the "Update PD" button, then click "OK" in the pop-up window to reset the approval process.

## Position Info Tab

- 6. Edit the description as needed.
- 7. Near the bottom of the form, under Users & Approvals, enter the hiring manager's name and select the appropriate approval process: PD Approval (with AVP/Dean) or PD Approval (without AVP/Dean).
- 8. This will open additional fields. Enter the Department Head, AVP/Dean (if applicable), the division's assigned Executive User (see below), and HR Compensation.
  - Division Executive Users: Joe Bales, Yvette Clark, Rebecca Cole, Khalilah Doss, Kimberly Edgar, Andrew Oppmann, or Alan Thomas
  - > HR Compensation: Shannon Sexton for administrative; Jamie Wilson for classified
- 9. Enter "Jamie Wilson" in the HR Employment or Academic Resources field.

## Notes Tab

10. Click the "Notes" tab to add notes, if needed.

## **Documents Tab**

- 11. Click the "Documents" tab to upload a current departmental organizational chart and a memo summarizing the position. *For reclassification purposes: please make sure the memo identifies the additional tasks that have been performed by the incumbent for a minimum of six months.*
- 12. Click on "Save a draft" if you are <u>not</u> ready to send through the approval process. Click on "Save" or "Save & Exit" to initiate the approval process.